# IDCC: 2205-NOTAIRE CONNECT 2023

#### SOMMAIRE

| 1. | PÉRIMÈ      | RE D'APPLICATION                                                                       | 3  |
|----|-------------|----------------------------------------------------------------------------------------|----|
| 2. | СОММЕ       | NT PARAMÉTRER L'ENTREPRISE ?                                                           | 3  |
|    | 2.1 Affecte | er le secteur d'activité et la convention collective à l'entreprise                    | 3  |
|    | 2.1.1       | Activer la convention collective                                                       | 3  |
|    | 2.1.2       | Affecter le secteur d'activité et la convention collective à l'entreprise              | 4  |
|    | 2.2 Param   | étrer les organismes                                                                   | 4  |
| 3. | PARAMÉ      | TRAGES SPÉCIFIQUES D'UN SALARIÉ CRPCEN                                                 | 5  |
|    | 3.1 Inform  | ations                                                                                 | 5  |
|    | 3.2 Créer l | e salarié                                                                              | 5  |
|    | 3.3 Onglet  | Cotisations/Taux de cotisations                                                        | 6  |
|    | 3.4 Onglet  | Déclarations/DSN                                                                       | 6  |
|    | 3.4.1       | Salarié ou apprenti HORS Alsace-Moselle CRPCEN                                         | 6  |
|    | 3.4.2       | Salarié ou apprenti en Alsace-Moselle CRPCEN                                           | 7  |
| 4. | RÉMUNI      | RATION DES APPRENTIS                                                                   | 8  |
| 4  | 4.1 Explica | tions                                                                                  | 8  |
|    | 1.2 Apprei  | nti non titulaire d'un diplôme du notariat                                             | 8  |
|    | 4.2.1       | Barème des apprentis non titulaires d'un diplôme du notariat                           | 8  |
|    | 4.2.2       | Comment paramétrer un apprenti non titulaire d'un diplôme du notariat ?                | 8  |
|    | 1.3 Apprei  | nti titulaire d'un diplôme du notariat                                                 | 9  |
|    | 4.3.1       | Barème des apprentis titulaires d'un diplôme du notariat                               | 9  |
|    | 4.3.2       | Comment paramétrer un apprenti titulaire d'un diplôme du notariat ?                    | 9  |
| 5. | SPÉCIFIC    | ITÉS DANS LE BULLETIN                                                                  | 11 |
|    | 5.1 Ligne o | l'information pour le salaire en point non étendu                                      | 11 |
|    | 5.2 Mainti  | en de salaire                                                                          | 12 |
|    | 5.2.1       | Comment fonctionne le maintien de salaire ?                                            | 12 |
|    | 5.2.2       | Que doit faire l'utilisateur pour un salarié SANS IJSS ?                               | 12 |
|    | 5.2.3       | Que doit faire l'utilisateur pour un salarié AVEC IJSS ?                               | 12 |
|    | 5.3 Prime   | de 13 <sup>ème</sup> mois liée à la CCN                                                | 12 |
|    | 5.3.1       | Comment fonctionne la prime de 13 <sup>ème</sup> mois                                  | 12 |
|    | 5.3.2       | Comment verser un acompte de la prime de 13 <sup>ème</sup> mois ?                      | 12 |
|    | 5.3.3       | Que peut faire l'utilisateur lors du versement de la prime de 13 <sup>ème</sup> mois ? | 13 |

## 1. PÉRIMÈTRE D'APPLICATION

La convention collective du notariat (2205) est mise en place dans la version 6.10 de février 2023.

https://www.legifrance.gouv.fr/conv coll/id/KALICONT000005635092

Les spécificités liées à l'Alsace-Moselle, la réduction générale, la ZFU, la TEPA et la réduction salariale sont gérées en STD.

Tous les salariés relevant de l'IDCC **2205 – Notariat** ne sont pas forcément rattachés au régime spécial CRPCEN.

Les critères pour déterminer si le salarié relève du régime spécial CRPCEN ne sont pas automatisables, l'utilisateur devra adapter le paramétrage de ces salariés.

L'IDCC 2205-Notariat sera présente sous le secteur d'activité **JURI\_CSL.STD – METIERS JURIDIQUES**, **DU CONSEIL.** 

2. COMMENT PARAMÉTRER L'ENTREPRISE ?

#### 2.1 Affecter le secteur d'activité et la convention collective à l'entreprise

#### 2.1.1 Activer la convention collective

Cette manipulation n'est à faire qu'une seule fois, une fois la convention collective cochée "Utilisée" elle sera accessible pour les autres dossiers.

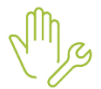

ÉTAPE 1 : Aller en Paramètres/convention collectives

ÉTAPE 2 : Sur la partie "Filtres" à gauche, cliquer sur

ÉTAPE 3 : Décocher "Conventions utilisées" et cliquer sur "Appliquer"

| Filtres |                       |   |
|---------|-----------------------|---|
| Créa    | iteurs                | • |
|         | Conventions utilisées |   |
|         | T Appliquer           |   |

ÉTAPE 4 : Rechercher le code 2205 dans la liste

ÉTAPE 5 : Sur la partie de droite, cocher "Utilisée" et enregistrer

| Code               | 2205             | STD |  |
|--------------------|------------------|-----|--|
| Utilisée           |                  |     |  |
| Secteur d'activité | JURI_CSL.STD     | Ŧ   |  |
| Date de définition | 01/01/2002 🔹 🕂 — |     |  |

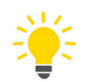

Si le code 2205 n'est pas présent dans la liste :

Vérifier le "Contexte" en haut à gauche dans le bandeau, pour une meilleure recherche supprimer les Régimes sociaux et les Particularités puis cliquer sur appliquer :

| Régimes sociaux     |            | • | ▼-        |
|---------------------|------------|---|-----------|
| Particularités      | (Tous)     | • | ••        |
| Date de paramétrage | 01/01/2023 |   | Appliquer |
|                     | Contexte   |   |           |

#### 2.1.2 Affecter le secteur d'activité et la convention collective à l'entreprise

## Pour affecter le secteur d'activité et la convention collective à l'Entreprise, il faut se positionner au niveau de l'Établissement.

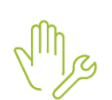

#### ÉTAPE 1 : Aller en Salaires/Entreprise/Modifier

Par défaut le progiciel se place sur le 1<sup>er</sup> établissement, exemple :

| Liste des établissements |  |  |  |  |  |  |  |
|--------------------------|--|--|--|--|--|--|--|
| MOTAIRE - NOTAIRE        |  |  |  |  |  |  |  |
| m NOTAIRE - NOTAIRE      |  |  |  |  |  |  |  |
|                          |  |  |  |  |  |  |  |

ÉTAPE 2 : aller sur l'onglet Règles sociales et fiscales

ÉTAPE 3 : sur l'onglet Général, cocher JURI\_CSL.STD et l'IDCC 2205.STD

| • | 🗹 🔮 | JURI_CSL.STD - METIERS JURIDIQUES, DU CONSEIL |
|---|-----|-----------------------------------------------|
|   |     | 2205.STD - du notariat (notaires)             |

#### ÉTAPE 1 : enregistrer

Le secteur d'activité et la convention collective apparaissent désormais au niveau de l'Entreprise :

| Entreprise X             |                                                                                     |  |  |  |  |  |
|--------------------------|-------------------------------------------------------------------------------------|--|--|--|--|--|
| Liste des établissements | NOTAIRE Date de consultation 01/02/2023                                             |  |  |  |  |  |
| MOTAIRE - NOTAIRE        | Informations générales \ Règles sociales et fiscales \ Organismes \ Règlements \ Af |  |  |  |  |  |
| m NOTAIRE - NOTAIRE      | Général Règles fiscales                                                             |  |  |  |  |  |
|                          | Conventions collectives et Secteurs d'activité                                      |  |  |  |  |  |
|                          | 🗢 🔄 🔮 JURI_CSL.STD - METIERS JURIDIQUES, DU CONSEIL                                 |  |  |  |  |  |
|                          | 2205.STD - du notariat (notaires)                                                   |  |  |  |  |  |
|                          |                                                                                     |  |  |  |  |  |

#### 2.2 Paramétrer les organismes

Le paramétrage des organismes se fait au niveau Etablissement.

À compter du 01/01/2023, les cotisations CRPCEN sont collectées par les URSSAF, l'ajout des profils CRPCEN est donc nécessaire pour un bon déclaratif.

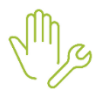

#### ÉTAPE 1 : Aller en Salaires/Entreprise/Modifier

ÉTAPE 2 : Sur l'onglet **Organismes/Général**, ajouter les organismes et les profils à l'aide du tableau suivant :

| Organismes | PROFILS À UTILISER |          |                         |                                |  |  |
|------------|--------------------|----------|-------------------------|--------------------------------|--|--|
|            | Code               | Créateur | Libellé court           | Libellé                        |  |  |
|            | TAXE_APPR3_RG      | STD      | TAXE APPR.              | TAXE APPRENTISSAGE             |  |  |
| URSSAF     | SECU_RG            | STD      | SECURITE SOCIALE        | SECURITE SOCIALE URSSAF        |  |  |
|            | FORM_LEG_RG        | STD      | FORMATION               | FORMATION PROFESSIONNELLE      |  |  |
|            | SECU_CRPCEN        | STD      | SECURITE SOCIALE CRPCEN | SECURITE SOCIALE URSSAF CRPCEN |  |  |

|                            | Code                                        | Créateur              | Libellé court                              |                 | Libellé                                             |                                                        |  |
|----------------------------|---------------------------------------------|-----------------------|--------------------------------------------|-----------------|-----------------------------------------------------|--------------------------------------------------------|--|
| Pôle emploi                | CHOM_RG                                     | STD                   | CHOMAGE                                    | CHON            | MAGE URSSAF                                         |                                                        |  |
|                            | CHOM_CRPCEN                                 | STD                   | CHOMAGE CRPCEN                             | CHON            | MAGE URSSAF CRPCEN                                  |                                                        |  |
|                            |                                             |                       |                                            |                 |                                                     |                                                        |  |
|                            | Code                                        | Créate                | eur Libellé court                          |                 | Li                                                  | bellé                                                  |  |
| Prévoyances                | PREV_2205_NC                                | STD                   | STD PREV NC                                |                 | PREVOYANCE Non Cadre - ID                           | CC 2205 (Code 10)                                      |  |
| (AXA                       | PREV_2205_DEP_N                             | C STD                 | PREV DEP NC                                | F               | PREVOYANCE DEPENDANCE Non Cadre - IDCC 2205 (Code 1 |                                                        |  |
| Entreprise)*               | PREV_2205_C                                 | STD                   | PREV CADRE                                 | F               | PREVOYANCE Cadre - IDCC 2205 (Code 10)              |                                                        |  |
|                            | PREV_2205_DEP_C                             | STD                   | PREV DEP CADRE                             |                 | PREVOYANCE DEPENDANCE Cadre - IDCC 2205 (Code 10)   |                                                        |  |
|                            |                                             |                       |                                            |                 |                                                     |                                                        |  |
|                            | Code                                        | Créat                 | eur Libellé court                          |                 | Ľ                                                   | bellé                                                  |  |
| Mutuollos                  | PREV_2205_FS_NC                             | _FAM STD              | FRAIS DE SANTE FA                          | MILLE           | FRAIS DE SANTE FAMILLE Non Cadre - IDCC 2205        |                                                        |  |
| (APGIS)*                   | PREV_2205_FS_C_F                            | AM STD                | FRAIS DE SANTE FA                          | MILLE           | E FRAIS DE SANTE FAMILLE Cadre - IDCC 2205          |                                                        |  |
|                            | PREV_2205_FS_C                              | STD                   | FRAIS DE SANTE ISC                         | DLE I           | FRAIS DE SANTE ISOLE Cadre                          | e - IDCC 2205                                          |  |
|                            | PREV_2205_FS_NC                             | STD                   | FRAIS DE SANTE ISC                         | DLE I           | FRAIS DE SANTE ISOLE Non (                          | Cadre - IDCC 2205                                      |  |
|                            | L                                           |                       |                                            |                 |                                                     |                                                        |  |
| Retraite<br>complémentaire | Les cotisations désormais inclus la CRPCEN. | de retrai<br>ses dans | te collectées par<br>la cotisation Vieille | la CR<br>sse co | RPCEN avant 2023 n'<br>Illectée par l'URSSAF (      | existent plus. Elles sont<br>qui reverse directement à |  |

\*Les frais de santé et les prévoyances peuvent être collectés par d'autres organismes.

## 3. PARAMÉTRAGES SPÉCIFIQUES D'UN SALARIÉ CRPCEN

#### 3.1 Informations

Rappel : un salarié affecté à l'IDCC 2205 n'est pas forcément rattaché à la CRPCEN.

Les manipulations suivantes concernent uniquement les salariés et apprentis rattaché à la CRPCEN qu'ils soient en Alsace-Moselle ou pas.

#### 3.2 Créer le salarié

En Salaires/Salariés/Entrée/Nouveau salarié créer le salarié à l'aide de l'assistant à l'embauche

| Assistant à l'embauche et                                                                                                    | t à la réembauche          |  |
|----------------------------------------------------------------------------------------------------|----------------------------|--|
| Bienvenue dans l'assistant à l'embauche et à l                                                                                                    | la réembauche de salarié   |  |
| Après avoir saisi un nom, un prénom, un nº de<br>sécurité sociale, cet assistant vous guidera :<br>• pour créer un nouveau salarié,<br>• pour réembaucher un salarié,<br>• pour ajouter un nouveau contrat. |                            |  |
| Annuler                                                                                                    | Précédent Suivant Terminer |  |

Renseigner les différents onglets.

#### 3.3 Onglet Cotisations/Taux de cotisations

ÉTAPE 1 : aller en Salaries/Salariés/Modification

ÉTAPE 2 : sur le salarié concerné, aller sur l'onglet Cotisations/Taux de cotisations

ÉTAPE 3 : sur la partie droite dans les "Filtres", cocher "Nature, Organisme, Profil"

ÉTAPE 4 : se positionner à droite sur le thème **Sécurité sociale** puis **URSSAF xxx** 

ÉTAPE 5 : cocher SECURITE SOCIALE URSSAF CRPCEN

ÉTAPE 6 : décocher SECURITE SOCIALE URSSAF

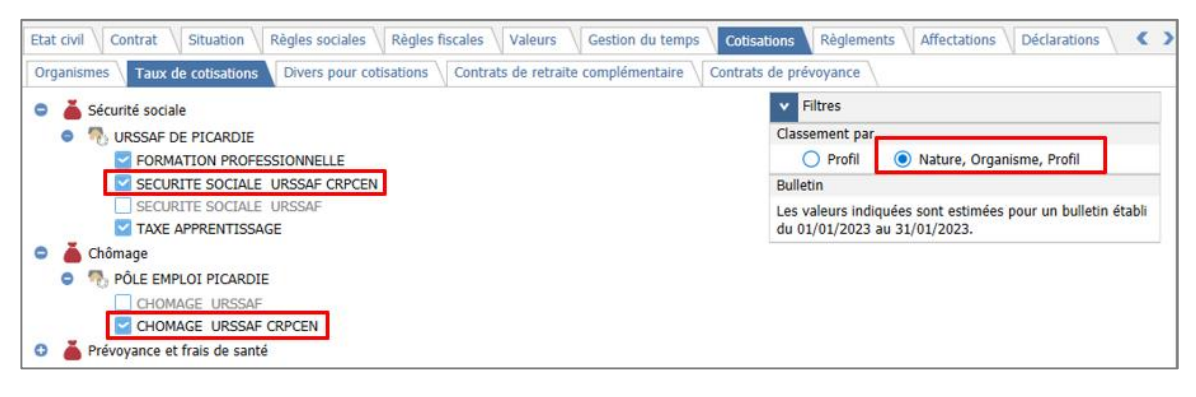

#### 3.4 Onglet Déclarations/DSN

#### 3.4.1 Salarié ou apprenti HORS Alsace-Moselle CRPCEN

ÉTAPE 1 : aller en Salaires/Salariés/Modification

ÉTAPE 2 : sur le salarié concerné, aller sur l'onglet Déclarations/DSN

ÉTAPE 3 : renseigner les informations DSN suivantes :

- Statut catégoriel retraite => 99 Pas de retraite complémentaire
- Régime de base maladie => 140 Clercs et employés de notaires (CRPCEN)
- **Régime de base vieillesse** => **140** Clercs et employés de notaires (CRPCEN)
- Régime accident du travail => 200 Régime générale (CNAM)

| tat civil V Contrat V Situation V Règles so | ciales \\ Règles fiscales \\ Valeurs \\ Gestion du temps \\ Cotisations \\ Règlements \\ Affectations | Déclaration |
|---------------------------------------------|----------------------------------------------------------------------------------------------------|-------------|
| Salarié exclu de la DSN                     | Motif d'exclusion v                                                                                   | ?           |
| Autres informations                         |                                                                                                    |             |
| Statut catégoriel retraite                  | Pas de retraite complémentaire 🔹 👻                                                                    |             |
| Nature du contrat                           | •                                                                                                    |             |
| Dispositif politique publique               | •                                                                                                    |             |
| Régime de base maladie                      | Clercs et employés de notaires (CRPCEN)                                                               |             |
| Régime de base vieillesse                   | Clercs et employés de notaires (CRPCEN)                                                               |             |
| Régime accident du travail                  | Régime général (CNAM) 🔹                                                                               |             |
| Code délégataire du risque maladie          | *                                                                                                    |             |
| Niveau de formation le plus élevé           | *                                                                                                    |             |
| Statut BOETH                                | *                                                                                                    |             |
| Mise à disposition externe                  | • 0                                                                                                   |             |
| Niveau de diplôme préparé                   | •                                                                                                    |             |
| Code Emplois Multiples                      | situation non connue 🔹                                                                                |             |

Les autres informations sont à renseigner en fonction du contrat du salarié.

#### 3.4.2 Salarié ou apprenti en Alsace-Moselle CRPCEN

#### ÉTAPE 1 : aller en Salaires/Salariés/Modification

ÉTAPE 2 : sur le salarié concerné, aller sur l'onglet Déclarations/DSN

ÉTAPE 3 : renseigner les informations DSN suivantes :

- Statut catégoriel retraite => 98 Retraite complémentaires ne définissant pas de stut cadre ou non-cadre
- **Régime de base maladie** => **200** Régime générale (CNAM)
- **Régime de base vieillesse** => **200** Régime générale (CNAV)
- Régime accident du travail => 200 Régime générale (CNAM)

| Etat civil Contrat Situation                | Règles sociales     | Règles fiscales V   | Valeurs     | Gestion du temps      | Cotisations  | Règlements | Affectations | Déclarations |
|---------------------------------------------|---------------------|---------------------|-------------|-----------------------|--------------|------------|--------------|--------------|
| DSN                                         |                     |                     |             |                       |              |            |              |              |
| Salarié exclu de la DSN Motif d'exclusion · |                     |                     |             |                       |              |            |              |              |
| Autres informations                         |                     |                     |             |                       |              |            |              |              |
| Statut catégorie                            | el retraite Retrait | e complémentaire ne | définissant | pas de statut cadre ( | ou non-cadre |            | •            |              |
| Nature d                                    | u contrat           |                     |             |                       |              |            | •            |              |
| Dispositif politique                        | publique            |                     |             |                       |              |            | •            |              |
| Régime de base                              | e maladie Régime    | général (CNAM)      |             |                       |              |            | •            |              |
| Régime de base                              | vieillesse Régime   | général (CNAV)      |             |                       |              |            | •            |              |
| Régime accident o                           | du travail Régime   | général (CNAM)      |             |                       |              |            | •            |              |
| Code délégataire du risque                  | e maladie           |                     |             |                       |              |            | •            |              |
| Niveau de formation le p                    | olus élevé          |                     |             |                       |              |            | •            |              |
| Statu                                       | It BOETH            |                     |             |                       |              |            | •            |              |
| Mise à disposition                          | n externe           |                     |             |                       |              |            | • 0          |              |
| Niveau de diplôme                           | e préparé           |                     |             |                       |              |            | •            |              |
| Code Emplois                                | Multiples situatio  | n non connue        |             |                       |              |            | •            |              |
|                                             |                     |                     |             |                       |              |            |              |              |

Les autres informations sont à renseigner en fonction du contrat du salarié.

| VIEIL_TS_CRP                                                                                         | CEN.STD                                                                                                    | VIEILLESSE TS CRPCEN                                                                                                    |  |  |  |  |
|----------------------------------------------------------------------------------------------------|----------------------------------------------------------------------------------------------------|----------------------------------------------------------------------------------------------------|--|--|--|--|
| NIEIL_CRPCE                                                                                          | N_ALS_INF.STD                                                                                                    | VERIF. COMMENTAIRE DE LA LIGNE                                                                                                    |  |  |  |  |
| R VIEIL_TS_CRPC                                                                                      | CEN_ALS.STD                                                                                                    | VIEILLESSE TS CRPCEN ALS                                                                                                    |  |  |  |  |
| Général Défini                                                                                       | tion                                                                                                    |                                                                                                    |  |  |  |  |
| Libellé                                                                                              | ALERTE : PARAMETRAGE                                                                                                    | DU SALARIE CRPCEN ALS                                                                                                    |  |  |  |  |
| Qualifiant                                                                                           |                                                                                                    | •                                                                                                    |  |  |  |  |
| Commentaires                                                                                         |                                                                                                    |                                                                                                    |  |  |  |  |
| Vous cotisez actuell<br>Vérifiez les données<br>Statut catégorie<br>Régime de base<br>Régime de base | ement au régime CRPCEN Al<br>présentes dans la fiche du s<br>l de retraite : 98 Retraite cor<br>maladie : 200 Régime géné<br>vieillesse : 200 Régime gén | lsace Moselle mais des paramétrages sont incorrects.<br>salarié : Onglet Déclarations/DSN :<br>mplémentaire ne définissant pas de statut cadre ou non c<br>ral (CNAM)<br>éral (CNAM) |  |  |  |  |

Devent indiquer qu'un salarié est soumis au régime Alsace-Moselle, aller en onglet **Règles sociales** du salarié et cocher "Soumis au régime Alsace-Moselle"

| Etat civil Contrat Situation Règles sociales Règles fiscales Valeurs Gestion du temps Cotisations Règlements | Affectatio | ons Déclarations |
|----------------------------------------------------------------------------------------------------|------------|------------------|
| Paiement des salaires                                                                                        |            |                  |
| Périodicité de palement des salaires Mois 🔹                                                                  |            |                  |
| Date de paiement des salaires                                                                                |            |                  |
| Rémunération                                                                                                 |            |                  |
| Mode de rémunération 🔹                                                                                       |            |                  |
| Social                                                                                                    |            |                  |
| Plafond à appliquer Mensuel -                                                                                |            |                  |
| Employeurs multiples                                                                                         |            |                  |
| Soumis au régime Alsace-Moselle 🗹                                                                            |            |                  |
| Abattement pour frais professionnels % Assujettissement chômage Assujetti                                    | - 1        |                  |
| Statut étranger au sens Sécurité Sociale Non concerné *                                                      |            |                  |

## 4. RÉMUNÉRATION DES APPRENTIS

#### 4.1 Explications

La CCN 2205 prévoit deux barèmes de rémunérations selon :

- Si l'apprenti est **non titulaire** d'un diplôme lié à la profession notariale
- Si l'apprenti est titulaire d'un diplôme lié à la profession notariale

La rémunération des apprentis diffère également en fonction du diplôme obtenu.

#### 4.2 Apprenti non titulaire d'un diplôme du notariat

#### 4.2.1 Barème des apprentis non titulaires d'un diplôme du notariat

| Diplôme préparé                                | Rémunération minin<br>minimum conventio | Rémunération minimale<br>en % du SMIC |              |  |  |
|------------------------------------------------|-----------------------------------------|---------------------------------------|--------------|--|--|
|                                                | 18 à 20 ans                             | 21 à 25 ans                           | 26 ans et +  |  |  |
| Aucun diplôme préparé                          |                                         |                                       |              |  |  |
| BTS notariat                                   | 65 % du niveau E2                       | 75 % du niveau E2                     | 100% du SMIC |  |  |
| Licence professionnelle métiers<br>du notariat |                                         |                                       |              |  |  |

#### 4.2.2 Comment paramétrer un apprenti non titulaire d'un diplôme du notariat ?

#### Sur l'onglet Règles sociale

Mg

#### ÉTAPE 1 : aller en Salaries/Salariés/Modification

ÉTAPE 2 : sur le salarié concerné, aller sur l'onglet Règles sociales

ÉTAPE 3 : renseigner les informations suivantes dans la zone Valeurs appliquées

| Valeurs appliquées                                                               |   |         |       |   |
|----------------------------------------------------------------------------------|---|---------|-------|---|
| 1 Tarif horaire Autre tarif horaire de la grille conventionnelle du salarié en % | • | Montant | 7,213 | € |
| 2 Autre tarif horaire de la convention du salarié E2 - 108                       | • |         |       |   |
| Pourcentage appliqué 🥥 %<br>3 Selon le barème APPRENTI_2205.S 🔹                  |   |         |       |   |
| Nombre d'heures fixe                                                             |   |         |       |   |

- (1) Tarif horaire : "Autre tarif horaire de la grille conventionnelle du salarié en %"
- (2) Autre tarif horaire de la convention du salarié : "E2-108"
- (3) Selon barème : "APPRENTI\_2205.STD"

Pour un apprenti de + de 26 ans, appliquer 100% du SMIC.

#### 4.3 Apprenti titulaire d'un diplôme du notariat

#### **4.3.1** Barème des apprentis titulaires d'un diplôme du notariat

| Diplôme                                     | Rémunération minimale en % du salaire minimum conventionnel                |  |  |  |  |
|---------------------------------------------|----------------------------------------------------------------------------|--|--|--|--|
| BTS notariat                                | 6 premiers mois : 85 % du niveau T1<br>6 mois suivants : 90 % du niveau T1 |  |  |  |  |
| Licence professionnelle métiers du notariat | 100 % du niveau T1                                                         |  |  |  |  |

#### 4.3.2 Comment paramétrer un apprenti titulaire d'un diplôme du notariat ?

#### Sur l'onglet Règles sociale

- ÉTAPE 1 : aller en Salaries/Salariés/Modification
- ÉTAPE 2 : sur le salarié concerné, aller sur l'onglet Règles sociales

ÉTAPE 3 : renseigner les informations suivantes dans la zone Valeurs appliquées

| Valeurs appliquées                                                             |         |          |
|--------------------------------------------------------------------------------|---------|----------|
| Tarif boraire Autre tarif horaire de la grille conventionnelle du salarié en % | Montant | 8,3471 € |
| 2 Autre tarif horaire de la convention du salarié T1 - 125                     | •       |          |
| Pourcentage appliqué 🔿 🦷 %                                                     |         |          |
| 3 ● selon le barème APPRENTI_2205_5 ▼                                          |         |          |
| Nombre d'heures fixe                                                           |         |          |

- (1) Tarif horaire : "Autre tarif horaire de la grille conventionnelle du salarié en %"
- (2) Autre tarif horaire de la convention du salarié : "T1-125"
- (3) Selon barème : "APPRENTI\_2205\_SUP.STD"

#### **Sur l'onglet Valeurs**

#### ÉTAPE 1 : Sur l'onglet Valeurs dans le thème Salaire de base

#### ÉTAPE 2 : Choisir le niveau de diplôme sur la donnée APPRENTI\_2205\_CHX.STD

| 1 | Code                   | Libellé                               | Saisie                  | Donnée indirecte | Cumul | Valeur | ÷. | Ę | : |
|---|------------------------|---------------------------------------|-------------------------|------------------|-------|--------|----|---|---|
| 2 | APPRENTI_2205_CHX.STD  | CHOIX DU DIPLÔME DU NOTARIAT OBTE     |                         |                  |       |        |    |   | Π |
| m | COMP_SMIC_CONV_CHX.STD | NON DECLENCHEMENT COMPLEMENT DE       | 1                       |                  |       |        |    |   |   |
| 2 | POINT_POUR.STD         | % ACTIVITE pour Temps Partiel payé au | BTS DU NOTARIAT         |                  |       |        |    | Ę |   |
| 2 | RTT_COMPL.STD          | COMPLEMENT DIFFERENTIEL RTT           | LICENCE PROFESSIONNELLE | METIERS DU NOT   | ARIAT |        |    | Ę |   |
| 3 | RTT_GMR1.STD           | GARANTIE MAINTIEN RESSOURCES          | NON CONCERNE            |                  |       |        |    | Ę |   |

#### 4.4 Barème de rémunération des contrats de qualification

#### ✓ Création d'une donnée **QUALIF\_2205** dupliqué sur **APPRENTI\_2205**

| Taux gér  | néraux <b>Taux</b> a | ccident du tra | vail Barème | s    | Valeurs conv | ventionnelles | Jours Fér | iés |     | C    | > |
|-----------|----------------------|----------------|-------------|------|--------------|---------------|-----------|-----|-----|------|---|
| Code      | QUALIF_2205          |                | STD         |      |              |               |           |     |     |      |   |
| Libellé   | BAREME DE REM        | UNERATION      | DES CONTRAT | s de | E QUALIFICAT | ION - IDCC 22 | 05        |     |     |      |   |
| Commenta  | aires                |                |             |      |              |               |           |     |     |      |   |
|           |                      |                |             |      |              |               |           |     |     |      |   |
|           |                      |                |             |      |              |               |           |     |     |      |   |
|           |                      |                |             |      |              |               |           |     |     |      |   |
|           |                      |                |             |      |              |               |           |     |     |      |   |
| AN        | CIENNETE             |                |             |      | % DU S       | ALAIRE        |           |     |     |      |   |
| 5 premier | s mois               |                |             |      |              |               |           |     | 77, | 20 9 | 6 |
| Après les | 5 premiers mois      |                |             |      |              |               |           |     | 91, | 00 9 | 6 |
|           |                      |                |             |      |              |               |           |     |     |      |   |

#### 4.4.1 Pour appliquer le barème au salarié apprenti :

ÉTAPE 1 : Aller en Salaire/Salariés/Modification

ÉTAPE 2 : Aller sur l'onglet Règles sociales

ÉTAPE 3 : Choisir en mode de rémunération **Tarif horaire** 

ÉTAPE 4 : En "Valeurs appliquées" choisir Tarif horaire de la hiérarchie du salarié en %

ÉTAPE 5 : Sélectionner le barème "QUALIF\_2205.STD"

| Etat civil Contrat Situation Règles sociales Règles fiscales Valeurs | <  |
|----------------------------------------------------------------------|----|
| iement des salaires                                                  |    |
| Périodicité de paiement des salaires Mois                            |    |
| Date de paiement des salaires Dernier jour du bulletin 🔹             |    |
| émunération                                                          |    |
| Mode de rémunération Tarif horaire 🔹                                 |    |
| Valeurs conventionnelles                                             |    |
| Convention collective du notariat (notaires)                         |    |
| Grille CADRES Hiérarchie C3 - 340                                    |    |
| Euros/Mois 3443,00 Nombre d'heures 151,                              | 67 |
| Valeurs appliquées                                                   |    |
| Tarif horaire Tarif horaire de la hiérarchie du salarié en %         |    |
| Pourcentage appliqué 🔿 🦷 %                                           |    |
| ● selon le barème QUALIF_2205.STD ▼                                  |    |
| Nombre d'heures fixe 151,67                                          |    |
|                                                                      |    |

## 5. SPÉCIFICITÉS DANS LE BULLETIN

#### 5.1 Ligne d'information pour le salaire en point non étendu

- ✓ La CCN prévoit un salaire minimum conventionnel en point.
- ✓ Pour avoir l'information du salaire minimum en point non étendu applicable en fonction de la grille conventionnelle, une ligne d'information est présente dans le calcul de bulletin.

|   |                        |                               |        | Part sa | lariale | Part pa | tronale |
|---|------------------------|-------------------------------|--------|---------|---------|---------|---------|
|   | Code                   | Libellé                       | Base   | Taux    | Montant | Taux    | Montant |
| ۲ | MIN_CONV_IDCC_2205.STD | INFO : MINI CONVENT EN POINT  | 117,00 | 10,124  | 1185,00 |         |         |
| ₿ | SALBASE02.STD          | SALAIRE DE BASE               | 151,67 | 11,27   | 1709,32 |         |         |
| B | FILLON_H.STD           | POUR INFO : H SMIC RAG/MAL/AF |        |         | 151,67  |         |         |
| ۲ | BRUT.STD               | TOTAL BRUT                    |        |         | 1709,32 |         |         |

- La valeur du point conventionnel est présente en Salaires/Informations/Entreprise, au niveau Etablissement sur l'onglet Valeurs/Valeurs conventionnelles.
- ✓ Il est possible d'imposer une valeur de point différente en Salaires/Informations/Entreprise, au niveau Etablissement sur l'onglet Valeurs/Complément

| Informations générales \Règles sociales et fiscales \Valeurs Gestion du temps |
|-------------------------------------------------------------------------------|
| Données établissement Barèmes Valeurs conventionnelles Compléments            |
| Rémunération                                                                  |
| Valeur du point                                                               |
|                                                                               |

#### 5.2 Maintien de salaire

#### 5.2.1 Comment fonctionne le maintien de salaire ?

Si le salarié perçoit des indemnités journalières (IJSS) alors le maintien est à **100%** durant 12 mois glissants.

Si le salarié ne perçoit pas d'indemnités journalières (IJSS) alors le maintien est de **50%** durant 6 mois.

Lorsque le salarié a repris son poste pendant 2 mois et 12 jours ouvrables consécutifs, les droits sont de nouveau réouverts.

#### 5.2.2 Que doit faire l'utilisateur pour un salarié SANS IJSS ?

ÉTAPE 1 : En Salaires/Bulletins de salaire/Calcul

ÉTAPE 2 : Sur l'onglet Valeurs mensuelles aller dans le thème Arrêt de travail

ÉTAPE 3 : Renseigner la donnée MAINTIEN\_2205\_IJSS.STD à "Oui"

| Code                     | Libellé                                       | Saisie |
|--------------------------|-----------------------------------------------|--------|
| MAINTIEN_2205_IJSS.STD   | MAINTIEN DE SALAIRE SANS IJSS - IDCC 2205     | Oui    |
| MAINTIEN_2205_NEUTRA.STD | MAINTIEN DE SALAIRE A NEUTRALISER - IDCC 2205 |        |

#### 5.2.3 Que doit faire l'utilisateur pour un salarié AVEC IJSS ?

S'il est nécessaire de neutraliser le maintien de salaire :

ÉTAPE 4 : En Salaires/Bulletins de salaire/Calcul

ÉTAPE 5 : Sur l'onglet Valeurs mensuelles aller dans le thème Arrêt de travail

ÉTAPE 6 : Renseigner la donnée MAINTIEN\_2205\_NEUTRA.STD à "Oui"

| Code                     | Libellé                                       | Saisie |
|--------------------------|-----------------------------------------------|--------|
| MAINTIEN_2205_IJSS.STD   | MAINTIEN DE SALAIRE SANS IJSS - IDCC 2205     |        |
| MAINTIEN_2205_NEUTRA.STD | MAINTIEN DE SALAIRE A NEUTRALISER - IDCC 2205 | Oui    |

Une ligne d'information apparaît sur le bulletin :

#### MAINTIEN SALAIRE NEUTRALISE

#### 5.3 Prime de 13<sup>ème</sup> mois liée à la CCN

#### **5.3.1** Comment fonctionne la prime de 13<sup>ème</sup> mois

La convention collective prévoit une prime de 13<sup>ème</sup> mois versée au plus tard le 20 décembre.

Cette prime est égale au montant du salaire du mois de décembre hors gratifications exceptionnelles et heures supplémentaires occasionnelles.

Elle est proratisée en cas d'entrée/sortie en cours d'année

#### 5.3.2 Comment verser un acompte de la prime de 13<sup>ème</sup> mois ?

#### Choisir le versement d'un acompte au niveau Etablissement

ÉTAPE 1 : aller en Salaires/Informations/Entreprises au niveau Etablissement

ÉTAPE 2 : sur l'onglet Valeurs/Données établissement

ÉTAPE 3 : dans le thème Divers au brut, renseigner la donnée suivante :

- PR\_13M\_2205\_ACPTE\_P.STD - PERIODICITE ACOMPTE PRIME 13E MOIS - IDCC 2205

| Règles sociales et fiscales 🗸 Valeurs 🗸 Gestion du temps 🗸 Organismes 🗸 Règlements 👌 Lieux de travail 👌 Interlocuteurs 🔪 Déclarations |                                                                    |                                                       |                   |           |  |  |  |
|----------------------------------------------------------------------------------------------------|--------------------------------------------------------------------|-------------------------------------------------------|-------------------|-----------|--|--|--|
| Dor                                                                                                    | Données établissement Barèmes Valeurs conventionnelles Compléments |                                                       |                   |           |  |  |  |
| •                                                                                                    | G 🎽 Tous                                                           |                                                       |                   |           |  |  |  |
|                                                                                                    | 🁗 Salaire de base                                                  |                                                       |                   |           |  |  |  |
|                                                                                                    | 0 🍐 Horaires                                                       |                                                       |                   |           |  |  |  |
|                                                                                                    | 😋 🎽 Journalières                                                   |                                                       |                   |           |  |  |  |
|                                                                                                    | Absences                                                           |                                                       |                   |           |  |  |  |
|                                                                                                    | 🁗 Congés payés                                                     |                                                       |                   |           |  |  |  |
|                                                                                                    | 🖸 🧴 Arrêt de travail                                               |                                                       |                   |           |  |  |  |
|                                                                                                    | 🍊 Divers au brut                                                   |                                                       |                   |           |  |  |  |
|                                                                                                    | 🙃 👗 Divers au net                                                  |                                                       |                   |           |  |  |  |
| ^                                                                                                    | Filtres                                                            |                                                       |                   |           |  |  |  |
| 🔽 Données ayant une valeur établissement 🔽 Données ayant une valeur générale, collective 🔽 Données sans valeur                        |                                                                    |                                                       |                   |           |  |  |  |
|                                                                                                    |                                                                    |                                                       |                   |           |  |  |  |
| ▼ pr                                                                                                    |                                                                    |                                                       |                   |           |  |  |  |
| 0                                                                                                    | Code                                                               | Libellé                                               | Saisie            | Donnée ir |  |  |  |
|                                                                                                    | PN_ZONE.STD                                                        | PASS NAVIGO ZONE                                      |                   |           |  |  |  |
| FIL                                                                                                    | PR_13M_2205_ACPTE_P.STD                                            | PERIODICITE ACOMPTE PRIME 13E MOIS - IDCC 2205        | •                 | _         |  |  |  |
| m                                                                                                    | PR_ANC_CONV_CHOIX.STD                                              | CHOIX DE NON APPLICATION DE LA PRIME D'ANCIENNETE COI |                   |           |  |  |  |
|                                                                                                    | PRECA_COEF.STD                                                     | COEF PRECARITE EN %                                   | MENSUEL           |           |  |  |  |
| F                                                                                                    | PRIME035_T.STD                                                     | TAUX - PRIME 7 A PERSONNALISER DANS CP                | SEMESTRIEL (Juin) | eptembre) |  |  |  |
| F                                                                                                    | PRIME036_T.STD                                                     | TAUX - PRIME 8 A PERSONNALISER DANS CP                | PAS D'ACOMPTE     |           |  |  |  |
|                                                                                                    |                                                                    |                                                       |                   |           |  |  |  |

#### Choisir le versement d'un acompte sur un mois

Il est possible d'imposer le versement d'un acompte sur un mois :

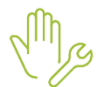

ÉTAPE 1 : aller en Salaires/Bulletins de salaire/Calcul

ÉTAPE 2 : sur le salarié concerné aller en Valeurs mensuelles

ÉTAPE 3 : dans le thème **Divers au brut** renseigner "Oui" sur la donnée

#### PR\_13M\_2205\_ACOMPTE.STD - VERSEMENT ACOMPTE PRIME 13<sup>E</sup> MOIS - IDCC 2205

| Code                     | Libellé                                                                  | Saisie |
|--------------------------|--------------------------------------------------------------------------|--------|
| PR_13M_2205_ACOMPTE.STD  | VERSEMENT ACOMPTE PRIME 13E MOIS - IDCC 2205                             | Oui    |
| PR_13M_2205_ACPTE_MT.STD | MONTANT EXCEPTIONNEL ACOMPTE PRIME 13E MOIS - IDCC 2205                  |        |
| PR_13M_2205_HRAJOUT.STD  | HEURES A AJOUTER/RETIRER DE LA PRIME DE 13E MOIS                         |        |
| PR_13M_2205_TH_EXCEP.STD | TARIF HORAIRE POUR CALCUL PRIME 13E MOIS (COURT-CIRCUITE LE CALCUL AUTO) |        |

#### Choisir le montant de l'acompte à verser

Il est possible d'imposer un montant d'acompte à verser directement depuis le calcul de bulletin :

ÉTAPE 4 : aller en Salaires/Bulletins de salaire/Calcul

ÉTAPE 5 : sur le salarié concerné aller en Valeurs mensuelles

ÉTAPE 6 : dans le thème **Divers au brut** renseigner le montant d'acompte à verser sur la donnée

PR\_13M\_2205\_ACPTE\_MT.STD – MONTANT EXCEPTIONNEL ACOMPTE PRIME 13<sup>E</sup> MOIS – IDCC 2205

| Code                     | Libellé                                                                  | Saisie |
|--------------------------|--------------------------------------------------------------------------|--------|
| PR_13M_2205_ACOMPTE.STD  | VERSEMENT ACOMPTE PRIME 13E MOIS - IDCC 2205                             |        |
| PR_13M_2205_ACPTE_MT.STD | MONTANT EXCEPTIONNEL ACOMPTE PRIME 13E MOIS - IDCC 2205                  | 150    |
| PR_13M_2205_HRAJOUT.STD  | HEURES A AJOUTER/RETIRER DE LA PRIME DE 13E MOIS                         |        |
| PR_13M_2205_TH_EXCEP.STD | TARIF HORAIRE POUR CALCUL PRIME 13E MOIS (COURT-CIRCUITE LE CALCUL AUTO) |        |

#### 5.3.3 Que peut faire l'utilisateur lors du versement de la prime de 13<sup>ème</sup> mois ?

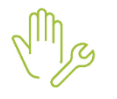

ÉTAPE 1 : aller en Salaires/Bulletins de salaire/Calcul

ÉTAPE 2 : sur le salarié concerné aller en Valeurs mensuelles

ÉTAPE 3 : dans le thème **Divers au brut** renseigner les données en fonction du besoin

| Donnée                   | Libellé                                                                        |  |
|--------------------------|--------------------------------------------------------------------------------|--|
| PR_13M_2205_HRAJOUT.STD  | HEURES A AJOUTER/RETIRER DE LA PRIME DE 13 <sup>E</sup> MOIS                   |  |
| PR_13M_2205_TH_EXCEP.STD | TARIF HORAIRE POUR CALCUL PRIME 13E MOIS (COURT-<br>CIRCUITE LE CALCUL AUTO)   |  |
| PR_13M_2205_TH_CAL_C.STD | REMUNERATION COMPLEMENTAIRE A PRENDRE EN COMPTE<br>DANS LA PRIME DE 13EME MOIS |  |

### 5.4 Formation professionnelle supplémentaire

Création de données :

FORM\_PROF\_2205\_A.STD FORM\_PROF\_2205\_B.ST FORM\_PROF\_2205\_C.STD FORM\_PROF\_2205\_D.STD Création de lignes de cotisation : FORM\_PROF\_2205.STD

FORM\_PROF\_2205.STD

Aucune manipulation.

Cette documentation correspond à la version 6.10. Entre deux versions, des mises à jour du logiciel peuvent être opérées sans modification de la documentation. Elles sont présentées dans la documentation des nouveautés de la version sur votre espace client.